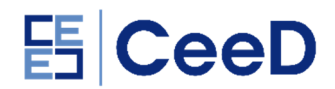

## How do I create an account on the site?

- 1. You can register on the site by going to the registration page at: <u>http://ceed-scotland.com/user/register</u>
- 2. Enter your Username and business Email Address in the text boxes provided.

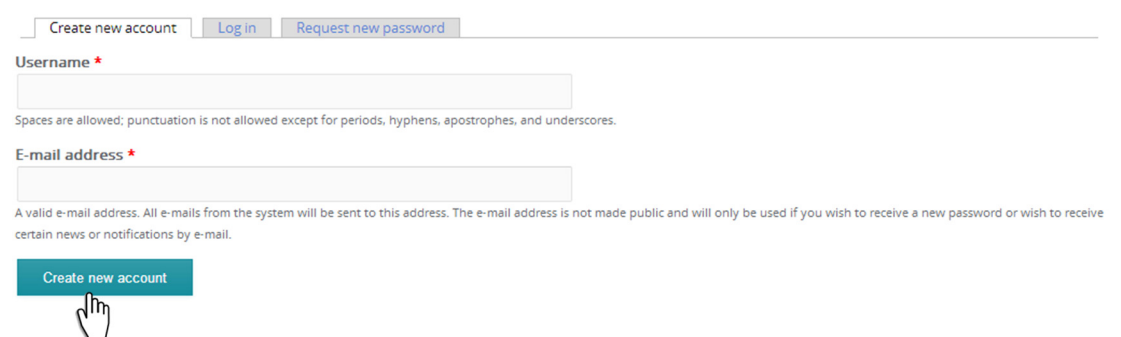

- 3. Select the **Create New Account** button at the bottom of the form to log in to the site.
- 4. Check your email application for a one-time login link that verifies that you have created the account using the correct email address.
- 5. Clicking on the link in the email will allow you to create a password and complete your registration.

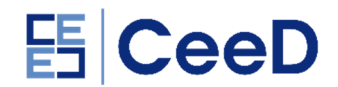

## How do I log in to the site?

۱h

- 6. Click on the **Login** tab near the top right hand corner of the website.
- 7. Enter your **Username** and **Password** in the text boxes provided.

| Create n         | ew account       | Log in         | Request n | ew password |  |
|------------------|------------------|----------------|-----------|-------------|--|
| Username *       |                  |                |           |             |  |
| Enter your CeeD  | username.        |                |           |             |  |
| Password *       |                  |                |           |             |  |
| Enter the passwo | ord that accompa | nies your user | mame.     |             |  |

8. Finally select the **Log in** button at the bottom of the form to log in to the site.